## Japanknowledge lib 簡介及び中文簡易操作方式

|                                   | ● <b>央</b> 論                                                                                |
|-----------------------------------|---------------------------------------------------------------------------------------------|
|                                   | ランダムハウス英和大辞典、e-プログレッシブ英和中辞典、プログレッシブ和英中<br>辞典、コウビルド英語版英英和辞典、CAMBRIDGE英英辞典、理化学英和辞典、<br>医学英和辞典 |
| 百科                                | ・ヨーロッパ言語                                                                                    |
| 日本大百科全書(ニッポニカ)、ニッポニ               | ポケットプログレッシブ:独和・和独辞典,仏和・和仏辞典,西和・和西辞典,伊和·<br>和伊辞典、羅和辞典                                        |
| J. J. J. J. Encyclopedia of Japan | ・東アジア言語                                                                                     |
| ·日本語                              | ポケットプログレッシブ:中日・日中辞典,韓日・日韓辞典                                                                 |
| 日本国語大辞典、デジタル大辞泉、                  | ·用語·情報                                                                                      |
| 字通、                               | 情報·知識imidas、現代用語の基礎知識、会社四季報、法律用語辞典(第4<br>版)、デジタル大辞泉プラス                                      |
| 数え方の辞典                            | ·人名·文化                                                                                      |
| ·歷史                               | 日本人名大辞典、JK Who'sWho、デジタル版集英社世界文学大事典、日本人<br>物文献目録、新版 日本架空伝承人名事典、新版 能·狂言辞典、新版 歌舞<br>伎事典       |
| 国史大辞典                             | ·科学                                                                                         |
| 日本歷史地名大系                          | デジタル化学辞典(第2版)、法則の辞典                                                                         |
| 推でも読めろ日大中年素                       | ・記事・コラム                                                                                     |
|                                   | 週刊エコノミスト、NNA:アジア&EU国際情報、平成ニッポン生活便利帳                                                         |
| 古事類苑、                             | ·叢書                                                                                         |
| 江户名所国会                            | 東洋文庫                                                                                        |
|                                   | 新编日本古典文学全集                                                                                  |
|                                   | 支庫クセジュベストセレクション                                                                             |
|                                   | ·JapanKnowledge Lib                                                                         |
|                                   | JapanKnowledge Lib                                                                          |

#### 新版本Japanknowledge lib 入口及畫面

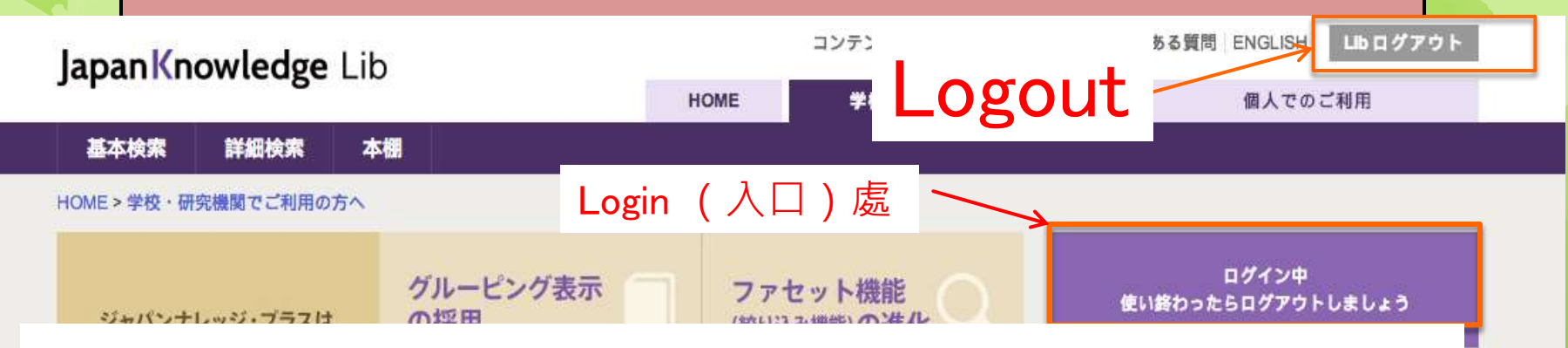

## http://japanknowledge.com/library

| に生まれ変わりました。                                                   | でまとめられて表示されるようになりました。                      | まな切り口での絞り込み(=ファセット)をご用意しました。検索語が思い<br>すかばないときに威力を発揮します。                              | <ul> <li>&gt; 料金</li> <li>&gt; 規約</li> </ul> |
|---------------------------------------------------------------|--------------------------------------------|--------------------------------------------------------------------------------------|----------------------------------------------|
|                                                               |                                            |                                                                                      | > 各種資料/申込書                                   |
| 検索糸ページの<br>URLが                                               | 各サービスの<br>URLを統一                           | スマートフォン対応 のリニューアル                                                                    | > JKBooksとは                                  |
| パーマネントリンクに                                                    |                                            | デザイン面では、デバイス毎に異なる                                                                    | > 連携サービス                                     |
| バーマネントリンクとは、ページ毎の                                             | 従来サービス毎にあったURLを<br>iapanknowledge comに統一しま | 画面サイズに応じて見やすくなるよう                                                                    |                                              |
| 込みなど、ある条件で検索した結果ペ<br>ージや本文(項目)ページなどをブック<br>マークしたり、共有することができるよ | した。                                        | に表示されるようになりました(レスホ<br>ンシブwebデザイン)。またご要望の<br>多かった叢書コンテンツ(「東洋文庫」<br>「新編 日本古典文学全集」)の問覧も | > 日本近代文学館                                    |
| うになります。                                                       |                                            | 可能となりました(HTML5化)。                                                                    | > 風俗画報                                       |
|                                                               |                                            |                                                                                      | > Shogakukan Corpus Network                  |

#### Japanknowledge 所收集資料平台

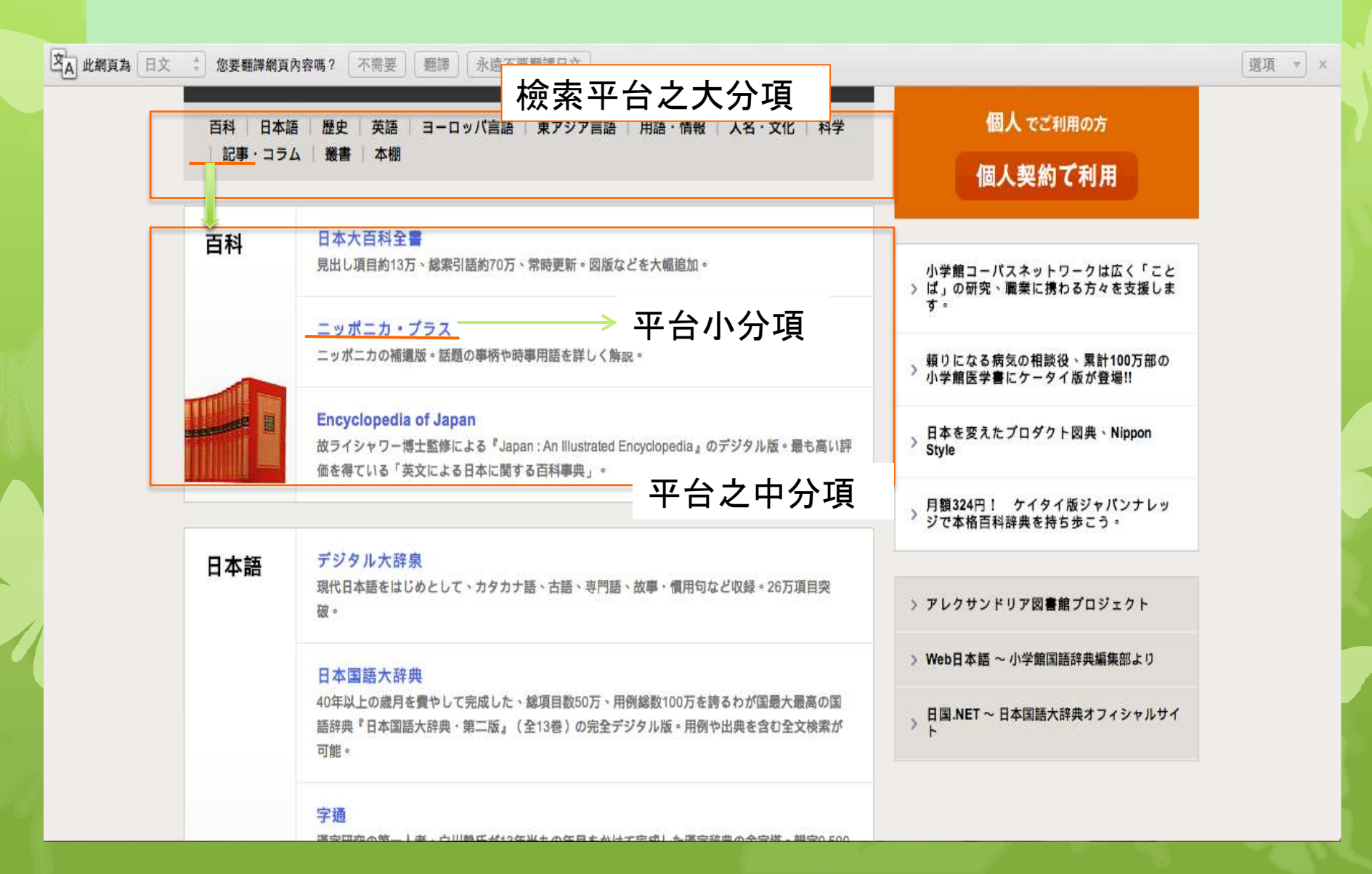

#### Japanknowledge lib 檢索介面

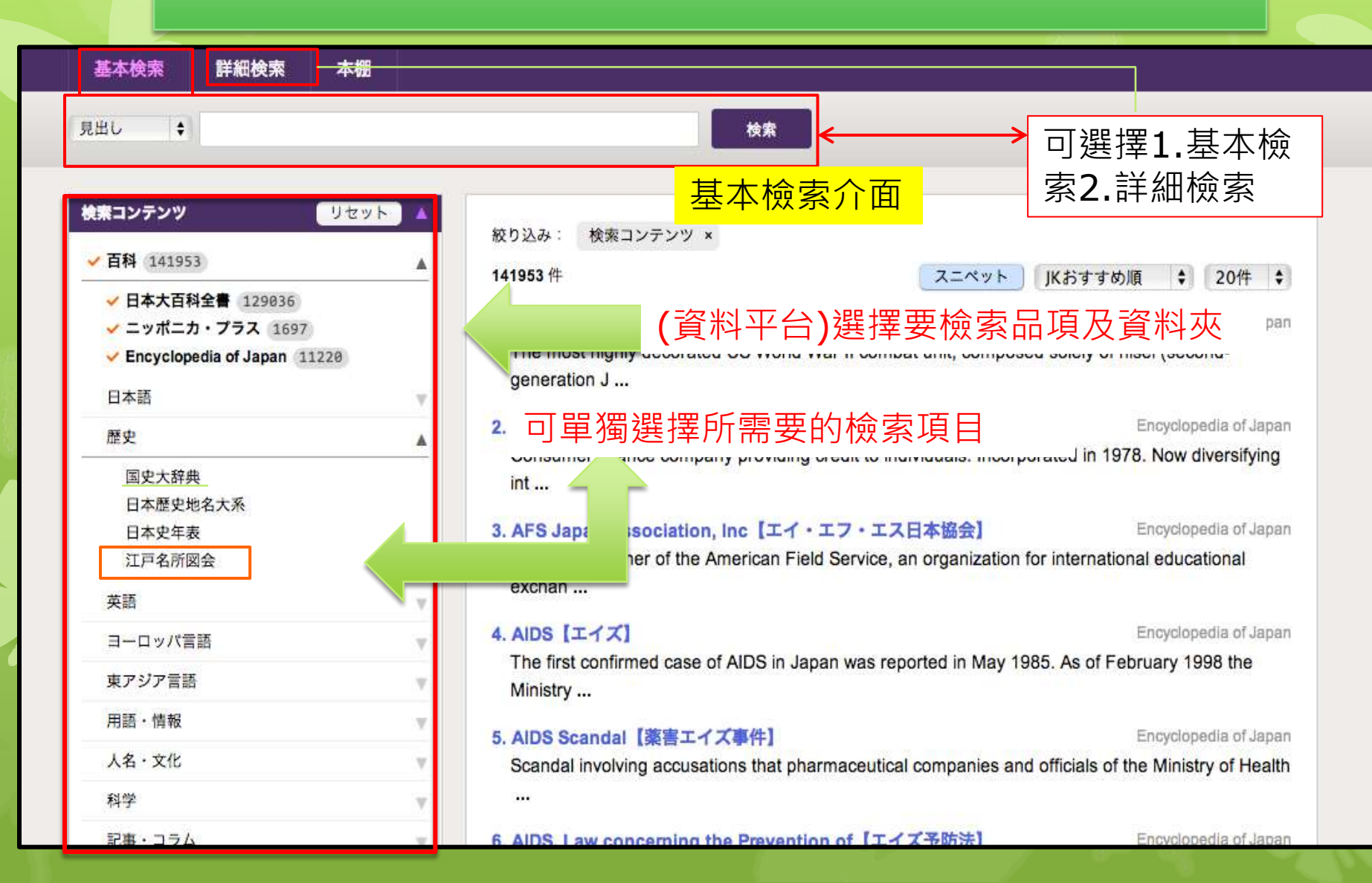

#### 基本檢索方式及步驟

| 基本検索 詳細検索 本棚                                                                                                    |                                      |
|----------------------------------------------------------------------------------------------------|--------------------------------------|
| 見出し                                                                                                    | ★★★★★★★★★★★★★★★★★★★★★★★★★★★★★★★★★★★★ |
| 検索コンテンツ     リセット       ・ 百科 141953     ▲       ・ 日本大百科全書 129036     ・       ・ ニッポニカ・ブラス 1697     ・       ・ Encyclopedia of Japan 11220     日本語       日本語     ●       歴史     ●       国史大辞典     日本歴史地名大系       日本歴史地名大系     ●       日本歴史地名大系     ●       日本語     ▼       アシア音語     ▼       用語・情報     ▼       人名・文化     ▼       科学     ▼       記事・コラム     ▼ | wbu As:                              |

#### Japanknowledge lib 詳細檢索介面

| JapanKnowledge Lib                                                                                                    | 百千 厼田 竹                                                                                                    | 衆系)                                                                                                    | 囬,                                                                                                    | ログアウト |
|----------------------------------------------------------------------------------------------------|----------------------------------------------------------------------------------------------------|----------------------------------------------------------------------------------------------------|----------------------------------------------------------------------------------------------------|-------|
| 基本検索 詳細検索 本棚                                                                                                    |                                                                                                    |                                                                                                    |                                                                                                    |       |
|                                                                                                    |                                                                                                    | 範囲:                                                                                                    | 条件:                                                                                                    |       |
| 絵夢コンテンツを迎え                                                                                                    |                                                                                                    | 見出し                                                                                                    | \$ 部分一致 \$                                                                                                    | 4.5   |
| マペアのコンテンツ : 200 (                                                                                                    | AND) 🛊                                                                                                    | 見出し                                                                                                    | \$ 部分一致 \$                                                                                                    | 使兼    |
| かつ(                                                                                                    | AND) +                                                                                                    | 見出し                                                                                                    | \$ 部分一致 \$                                                                                                    | クリア   |
| 検索コンテンツ リセット ▲ ✓ 百科 141953 ▲ ✓ 日本大百科全書 129036                                                                                                    | 絞り込み: 検索コン: <sup>2010年1000000000000000000000000000000000</sup>                                                                                                    | Liter s-an)                                                                                                    |                                                                                                    | ала   |
| 検末コンテンツ     リセット            ・          皕料 141953         ・          日本大商科全書         129036             可預先選擇要檢募         平台,減少檢索時         国史大辞典         日本歴史地名大系                                                                                                    | 被り込み: 検索コン: Consumer finance<br>int         Consumer finance<br>int         Consumer finance                                                                             | 1000                                                                                                    | Ali a Denni Contra Denni (200     Ali a Denni Contra Denni (200     Ali a Denni Contra Denni (200     Ali a Denni (200     Ali a D |       |
| 検索コンテンツ     リセット            ・ 百科 141953         ・ 日本大百科全書 129036             ・ 日本大百科全書 129036             ・ 日本大百科全書 129036             ・ 日本大百科全書 129036             ・ 日本大百科全書 129036             ・ 日本大百科全書 129036             ・ 日本大百科全書 129036             ・ 日本大百科全書 129036             ・ 日本大百科全書 129036             ・ 日本大百科全書 129036             ・ 日本大百科全書 129036             ・ 日本大百科全書 129036 | 絞り込み: 検索コン: Consumer finances     int     3. AFS Japan Asson                                                                                                    | ALCON () 4020<br>ALCON () 4020<br>Japan/Inconiegie Lite<br>Territoria<br>Territoria<br>T | Alexandrom and a second second s |       |
| 検索コンテンツ     リセット       ・                                                                                                    | 絞り込み: 検索コン: Consumer finance<br>int     S. AFS Japan Asson<br>Japanese partner<br>exchan                                                                                 | 1000                                                                                                    | Control of the second second sec |       |
| 検索コンテンツ     リセット       • 百科 141953     •       • 日本大百科全書 129036     •       可預先選擇要檢募     •       中台,減少檢索時       国史大辞典       日本度中名大系       日本定年表       江戸名所國会       英語                                                                                                    | 絞り込み: 検索コン: Consumer finance<br>int     Consumer finance<br>int     Consumer finance<br>int     Consumer finance<br>int     Consumer finance<br>int     Consumer finance |                                                                                                    | Alexandrom and a second second s |       |

### Japanknowledge lib檢索進階

| 検索コンテンツ リセット                                                                                                    | ▲ 飲わります。 検索コンテンツ 。                                                                                                    |
|----------------------------------------------------------------------------------------------------|----------------------------------------------------------------------------------------------------|
|                                                                                                    | 所圖會內資料,先勾選1."歷史"再勾選2.                                                                                                    |
|                                                                                                    | ,再於"基本檢索"或"詳細檢索"輸入所需要的字彙                                                                                                    |
| ニッポニカ・フラス<br>Encyclopedia of Japan<br>日本語                                                                                   | <ul> <li>1. につはんはひ【ロサ橋】へ扱い・へ扱い/用込/温暖棚が日期」「「「」」」</li> <li>道頓堀川に架かる橋で、長堀橋筋二丁目と日本橋一丁目を結ぶ。江戸時代には公儀橋の一つで、北<br/>は道頓堀宗右衛門町、南は道頓堀立慶町、北詰以北は堺筋、南詰は紀州街道への口であった(摂津<br/>名所図会大成)。文政九年…</li> </ul>          |
| <ul> <li>✓ 歴史 23</li> <li>✓ 国史大辞典 4</li> <li>✓ 日本歴史地名大系 14</li> <li>✓ 日本史年表 2</li> <li>✓ 江戸名所図会 3</li> <li>2 □□□</li> </ul> | <ul> <li>2. にほんばし【日本橋】<br/>東京都中央区にある、江戸時代以来の橋。またそれに由来する広域地名。橋梁としての日本橋は、<br/>慶長期に江戸下町を造成する過程で、江戸城下の平川(のちの日本橋川)の河口が延長され、平川<br/>上に架された。架橋の年…</li> <li>3. にほんばし【日本橋】東京都:中央区/旧日本橋区地区地図</li> </ul> |
| テロッパ言語                                                                                                    | <ul> <li>江戸時代から使われる、日本橋川に架された日本橋を中心とする広域地名。天正一八年(一五九</li> <li>〇)の徳川家康関東入部以降最初に町割された地域で、その範囲はおよそ西は江戸城の外掘端、北</li> </ul>                                                                        |
| 東アジア言語                                                                                                    | ▼ は神田堀から郡代屋敷を含ん …                                                                                                    |
| 用語・情報                                                                                                    | ▼ 4. にほんばし【日本橋】東京都:中央区/旧日本橋区地区/通一丁目 地図 日本歴史地名大学                                                                                                    |
| 人名・文化                                                                                                    | 現中央区日本橋室町一丁目と日本橋一丁目との間の日本橋川に架かる。国道の道路原標が設置され<br>ている。江戸時代には北の室町一丁目と南の通一丁目との間に架されていた。慶長八年(一六〇                                                                                                  |
| 科学                                                                                                    | 三)の創架とされるが(慶長…                                                                                                    |
| 記事・コラム                                                                                                    | ▼ <b>5. 日本橋</b> 日本史年編                                                                                                    |
| 叢書                                                                                                    | ▼ 1603年〈慶長8 癸卯〉 この春 江戸 日本橋 架橋(慶長見聞集)。 …                                                                                                    |

#### 例:檢索後所呈現的全文資料

apanKnowledge

[江戸名所図会 一] 第1巻 1冊 5丁 元旦諸侯登城之図

#### 🛛 🔹 版本表示 (挿画説明) 🔾 🕀 🔍 🟳 븕

情報

事物

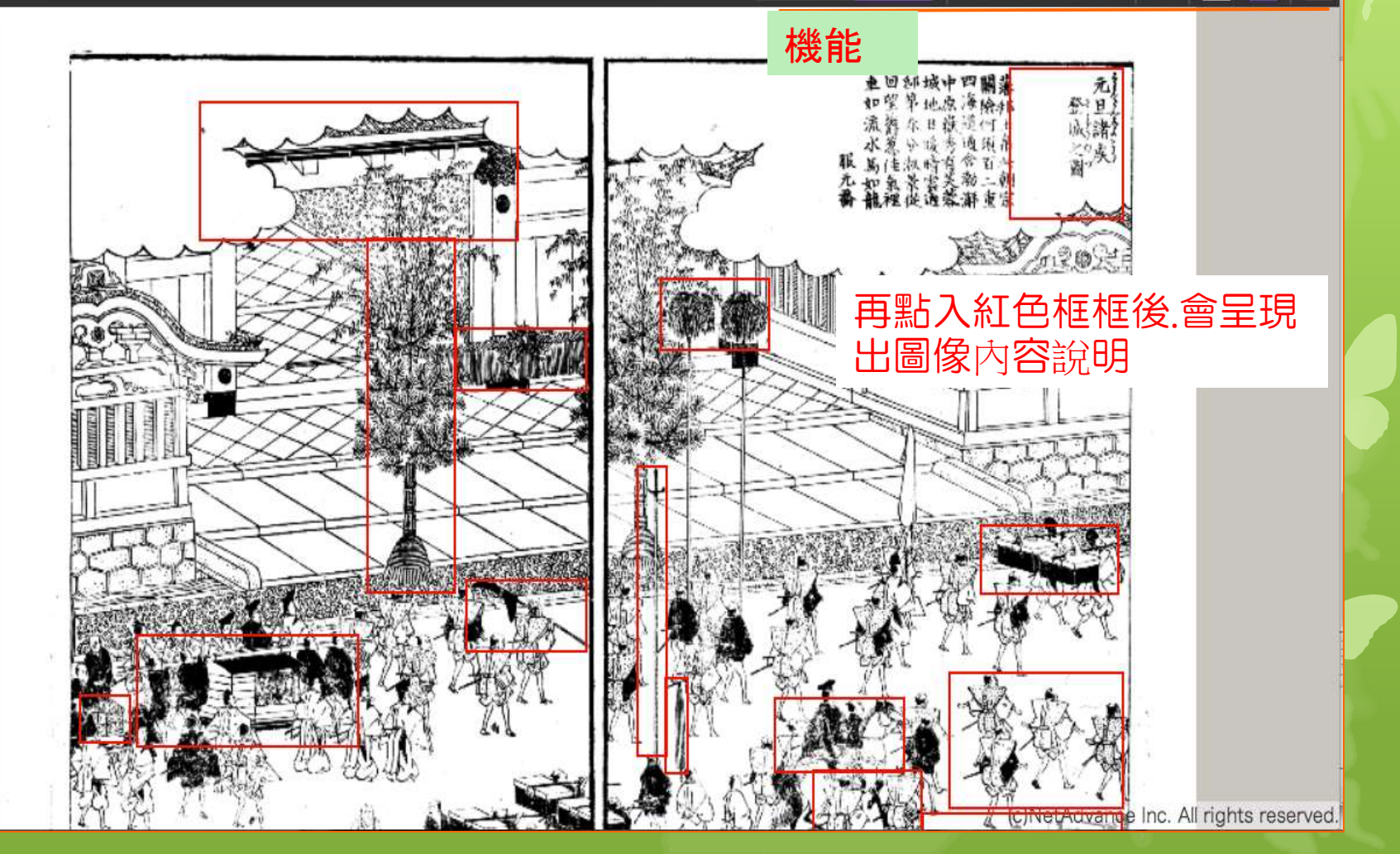

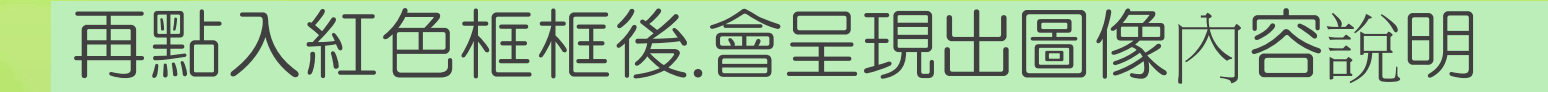

◎ IIIP名所図合) シャパンナレッシー Windows Internet Explorer provided by Yet

IK providence apprehense approximation approximation of the second statement of the second statement o 💷 📰 🛛 🔍 🔍 🖂 🔜 🕬 Japan Knowledge (江戸名所回会 一) 第1巻 1冊 14丁 日本版色市 A late out 80 杨后国联 日本橋魚市 こほんぼしうおいち 1億1冊14丁 1世 日本槽 中央区日本推定町1丁目・日本橋本町1丁目 日本橋の魚市のはじまりは、借島の漁師が将軍家へ納めた獲りを P板に並べて店売りもしたことからと言われている。吉原・歌舞伎 平両落ちるど称され、江戸有数の繁華な土地。 nowledge ULP-SHEET -1 BUE IE UT ABLE 版面情報 1日間に除いる株、2人間にもおしたした CNetAdvance Tax. All rights reserved

R 100% ·

CE CALLER DO

+ 11 A 2014/04/15

1 **6 7 1 1 1** 1 1 1

#### 例:日本古典文學全集所檢索結果.1

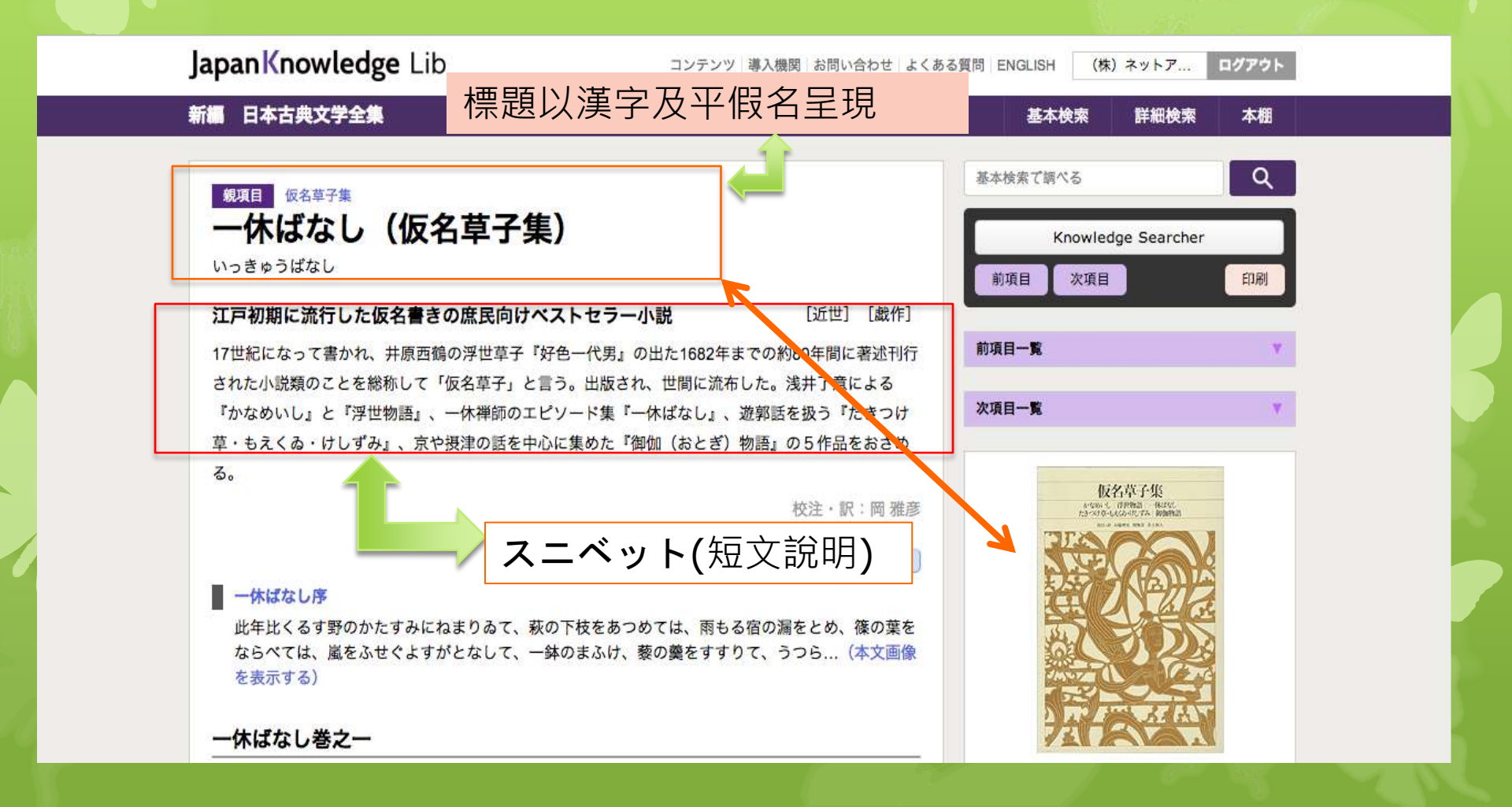

#### 例:日本古典文學全集所檢索結果.2

|                                                                                       |                                                                                | >                                                                                                    |                                        |                                                                                                    |
|---------------------------------------------------------------------------------------|--------------------------------------------------------------------------------|----------------------------------------------------------------------------------------------------|----------------------------------------|----------------------------------------------------------------------------------------------------|
| いつきうおしやう ときだんな<br>ー ー 休 和 尚いとけなき時 旦 那とた<br>一休和尚は、いとけなき時より、常の人に<br>養叟和尚と申ける。こびたる日那ありて、 | <sup>もんだう</sup><br><b>にはむれ間 答の事</b><br>にはかはり給ひて、利根発明なり<br>常に来りて、和尚に参学などし       | けるとかや。師の坊をば                                                                                                    | Flashで本文表示                             |                                                                                                    |
| るを (本文画像を表示する)         いつきうおしやうし ばう こひ         こひ         二 一休和尚師の坊につかへて鯉を            | くひ給ふ事                                                                          | Flash:全文                                                                                                    | 顯示                                     |                                                                                                    |
| ー休和上十二三の時、師の坊につかへて<br>なれば、師の坊、からざけをあつものと                                              | Japan Knowledge                                                                | [唐津168] 青木満龍自伝 P.80 - 81                                                                                                    | (Dat EC) (                             |                                                                                                    |
| らせ(本文画像を表示する)                                                                         | E ALL                                                                          |                                                                                                    |                                        |                                                                                                    |
| 2U                                                                                    |                                                                                | <ul> <li>(1) 日本田<br/>(1) 日本田<br/>(1) 日<br/>(1) 日本田<br/>(1) 日本田<br/>(1) 日本田<br/>(1) 日本田<br/>(1) 日<br/>(1) 日<br/>(1) 1</li></ul> | 5                                      |                                                                                                    |
| 三 一休といふ名の事付四休居士の事                                                                     |                                                                                | 小田小田<br>市大人口<br>市大人口<br>市<br>市<br>市<br>市<br>市<br>市<br>市<br>市<br>市<br>市<br>市<br>市<br>市                                                                                                    | 11<br>R                                | 株式市内市市市市市市市市市市市市市市市市市市市市市市市市市市市市市市市市市市市                                                                                                    |
| 一体和同、御諱は示純と甲せしか、別方<br>心は、いかなる御心得にて侍るや、とた                                              | ● 単第四日 本戸孝大副後との宗教論                                                             | ACREACE<br>ACCERT<br>ACCERT<br>A                                                                                                    | 機能社                                    | 1日本市名<br>1日本市名<br>1日本市名                                                                                                    |
| にふ(本文画像を表示する)                                                                         |                                                                                | を開たした。<br>本部にした<br>時期での<br>時期での<br>時間での<br>時間での<br>時間での<br>時間での<br>時間での<br>時間での<br>時間での<br>時間での<br>時間での<br>日の<br>日の<br>日の<br>日の<br>日の<br>日の<br>日の<br>日の<br>日の<br>日                                                                                                    | 17日<br>第二<br>と                         | の日本で、<br>の日本で、<br>の日本で、<br>日本市内市市市<br>日本市内市市市<br>日本市市市<br>日本市市市<br>日本市市市<br>日本市市市<br>日本市市市<br>日本市市市<br>日本市市市<br>日本市市市<br>日本市市市<br>日本市市市<br>日本市市市<br>日本市市市<br>日本市市市<br>日本市市市<br>日本市市市市<br>日本市市市市<br>日本市市市市<br>日本市市市市<br>日本市市市市市<br>日本市市市市市<br>日本市市市市市市市市市市                                                                                                    |
| にながわしんえもんちかまさはじめ<br>四 蜷川新右衛門親当初て一休                                                    |                                                                                |                                                                                                    | 14.11111111111111111111111111111111111 | 、<br>-<br>-<br>-<br>-<br>-<br>-<br>-<br>-<br>-<br>-<br>-<br>-<br>-                                                                                                    |
| 一休の時代に、蜷川新右衛門尉親当とい                                                                    |                                                                                | したる人がないのないに、<br>「「「」」」、<br>「」」、<br>「」」、<br>「」」、<br>「」」、<br>「」」、<br>「」」、<br>「」」、<br>「」」、<br>「」」、<br>「」」、<br>「」」、<br>「」」、<br>「」」、<br>「」」、<br>「」」、<br>「」」、<br>「」」、<br>「」」、<br>「」」、<br>「」」、<br>「」」、<br>「」」、<br>「」、<br>「                                                                                                    |                                        | 日間相ない。                                                                                                    |
| 也。一休の発明なる事を聞及びて、導師<br>の扉を(本文画像を表示する)                                                  | ▲第十一副 ポルネク賞選工作<br>● 第第十二副 ロシブ税と日常用設置<br>● 第第十二副構造 日英・日田用設置                     | ・中の、米ワーキー<br>と、米ワーキー<br>にあったまで、米田市<br>にあったまであった。<br>米田市であった。<br>米田市でまた。<br>米田市であった。<br>米田市であった。<br>米田市であった。<br>米田市であった。<br>米田市であった。<br>米田市であった。<br>米田市であった。<br>米田市であった。<br>米田市であった。<br>米田市であった。<br>米田市であった。<br>米田市であった。<br>米田市であった。<br>米田市であった。<br>米田市で<br>米田市で<br>米田市で<br>米田市で<br>米田市で<br>米田市で<br>米田市で<br>米田市で                                                                                                    |                                        | 代理する無利用<br>により未可能な<br>によりと引着人<br>利用の適能のは                                                                                                    |
| たきぎ ひやくしやうそじや<br>五 一休ならの薪にて百 性の訴                                                      | ●第十二回 条約法正式<br>●第十二回 条約法正式<br>●第十二回 伊朗技巧のドインにおける意味調査<br>●第十二回 ドインの自然開発とドインを取りた | ・構成していた。<br>を構成していた。<br>を構成していた。<br>にはためで、<br>にはたいです。<br>にはたいです。<br>にのでです。<br>にのでです。<br>にのでです。<br>にのでです。<br>にのでです。<br>にのでです。<br>にのでです。<br>にのでです。<br>にのでです。<br>にのでです。<br>にのでです。<br>にのでです。<br>にのでです。<br>にのででです。<br>にのででです。<br>にのででです。<br>にのでででです。<br>にのででです。<br>にのででです。<br>にのででででです。<br>にのでででででででででででででででででででででででででででででででででででで                                                                                                    |                                        | 11) 100<br>1115-1<br>1115-1115-1<br>1115-1<br>111 |
| 一体和労 からのたきオと三処に 近方                                                                    |                                                                                | 유수휴의적 문법적 문화품목                                                                                                    |                                        | 名前的新新                                                                                                    |

#### 例:日本古典文學全集所檢索結果.3

| 」此網頁為 日文 🛟 您要翻譯網頁內容嗎? 不需                                                                                                    | 要一一翻譯一「永遠不要翻譯日文                                                                                                    |                                                                                                    | 選項 🔻                                                                                                    |
|----------------------------------------------------------------------------------------------------|----------------------------------------------------------------------------------------------------|----------------------------------------------------------------------------------------------------|----------------------------------------------------------------------------------------------------|
| oanKnowledge [古典文学64]                                                                                                    | 一休ばなし P.229                                                                                                    | 目次                                                                                                    | 6                                                                                                    |
| 割ったようなさっぱりとしたご<br>気性である。これは世間の人の<br>尊話(うわさばなし)にもよくのぼるこ<br>こなので、誰でも知っているか<br>ら、ついおしゃべりをしたこと<br>です」とおっしゃられた。<br>「さては、いよいよありがたい<br>ことよ、自分一人だけで見るの<br>う罪の深いことだ。出版して、<br>のはかない夢の世を渡る人々<br>り煩悩<br>現代文説明<br>うと思し、気がりまます<br>よ」という話も終らぬうち、<br>「狂雲集』を急ぎ求めて読んで<br>なると、確かに和尚ご一代の戯<br>れは残りなく載っているよう<br>こ。しかし、その書は唐土(もるこ<br>の頑(かたく)な文のように漢字で<br>いてあるので、私も人も歯ぐ | The transmitter $f(x) = r(x) = r(x) $ | ■ 一休<br>■ 一休<br>■ 一休<br>■ 一<br>二 三<br>四 五<br>二 三<br>四 五<br>六 七<br>八<br>■ 一<br>一<br>二<br>三 四<br>五<br>六<br>七<br>八<br>1<br>■ 一<br>二<br>三<br>四<br>五<br>六<br>七<br>八<br>五<br>三<br>四<br>五<br>六<br>五<br>四<br>五<br>元<br>三<br>四<br>五<br>六<br>五<br>五<br>四<br>五<br>六<br>五<br>四<br>五<br>元<br>三<br>四<br>五<br>元<br>三<br>四<br>五<br>六<br>七<br>八<br>五<br>三<br>四<br>五<br>六<br>七<br>八<br>五<br>三<br>四<br>五<br>六<br>七<br>八<br>五<br>三<br>四<br>五<br>六<br>七<br>八<br>五<br>三<br>四<br>五<br>六<br>七<br>八<br>五<br>三<br>五<br>五<br>五<br>五<br>五<br>五<br>五<br>五<br>五<br>五<br>五<br>五<br>五 | 木ばなし序<br>ばなし巻之一目録<br>一休和尚いとけなき時旦那とた<br>一休和尚師の坊につかへて鯉を<br>一休といふ名の事 付 四休居<br>蜷川新右衛門親当初て一休にあ<br>一休ならの薪にて百性の訴状を<br>し給ふ事<br>し給ふ事<br>(し給ふ事)<br>の本審する<br>一休おらで薪にて可性の訴状を<br>うし給ふ事<br>一休ならの薪にて百姓の訴状を<br>うし給ふ事<br>(本本書する)<br>一休和尚太子に引着をしたす事 |
|                                                                                                    | となしらごれ前し                                                                                                    |                                                                                                    |                                                                                                    |

#### 例:週刊誌全文檢索機能及品項

#### 週刊エコノミスト 詳細検索 基本検索 本棚 Q 基本検索で調べる 台湾 日本の芸能人が相次ぎ台湾へ アジア市場 の祭会問に期待っ士村中中 Knowledge Searcher 先觀看文字檔,確認是所需內容後再進入PDF 前項目 次項目 印刷 者雜誌全文 回体との単仏のため市場を訪れるロ本の本能人、クレノトか、マキは流 増している。背景には、もともと日本の流行文化への受容度が高かったこと 點入 "記事本文PDF" 可看雜誌全文 通したことで日台間の移動にかかる時間が短くなったことがある。しかし 次項目一覧 災後に台湾から巨額の義援金が送られ、台湾人の「日本好き」に改めて気づいたこ 記事本文PDF ◇「謝謝台湾」の効果 歌手の安室奈美恵、西野カナ、福山雅治、元AKB48の前田敦子、モデルの本田 のGLAY、演歌歌手では五木ひろし、石川さゆり、さらには人気アニメ「ワンピー フィの声を務める声優の田中真弓……。主演映画の封切りに合わせた宣伝やコンサートを開くため台 湾を訪れる有名芸能人が、今年は過去に見られなかったほどに多い。 背景には複数の理由がある。まず「哈日族(ハーリーズー)」という言葉が生まれたように、台湾 では以前から日本のドラマやアニメ、J-POPなどが人気で娯楽として浸透していることだ。 次いで羽田--台北・松山の直行便が開通したことが挙げられる。東京都内にある羽田国際空港と台北 市内にある松山空港が2010年に結ばれた(羽田-松山間は3時間半前後)ことにより、現在も運航 中の成田--桃園(台北の西にある旧中正国際空港)に比べて日台両方で移動にかかる時間が大幅に縮ま nt-

#### 例:週刊雜誌檢索後所呈現全文圖像

# 能 三 湾 ÷.+ 高志い

Q

P

Q

 $\langle \cdot \rangle$ 

親日ムードに加え、アジア市場への進出が視野にある。能人が増えている。近隣国との関係がギクシャクするなか、台湾を訪れる日本の芸

に改めて気づいたことにある。 援金が送られ、台湾人の「日本好き」 東日本大震災後に台湾から巨額の義 ことがある。しかし最大の要因は、 間の移動にかかる時間が短くなった 背景には、もともと日本の流行文化 タレントが、今年は激増している。 への受容度が高かったことや、羽田 台北直行便が開通したことで日台 画などの宣伝のため台湾 ンサー を訪れる日本の芸能人・ トを開いたり、映

# 「謝謝台湾」の効果

歌手の安室奈美恵、 西野カナ、 福

(写真上)左からモデルの加賀美セイ ラ、「台湾のスーザンボイル」こと林 育群、本田質 (写真左) 揺山雅治とドラマ 「ガリレ オ|台湾版の主題歌を歌ったA-Lin

> ほどに多い。 の封切りに合わせた宣伝やコンサー める声優の田中真弓……。主演映画 ンピース」の主役・ルフィの声を務 川さゆり、さらには人気アニメ「ワ AY、演歌歌手では五木ひろし、 デルの本田翼、ロックバンドのGL 山雅治、元AKB48の前田敦子、 トを開くため台湾を訪れる有名芸能 へが、今年は過去に見られなかった Ŧ 石

ていることだ。 葉が生まれたように、台湾では以前 OPなどが 人気で 娯楽として 浸透し から日本のドラマやアニメ、」 哈日族(ハーリーズー)」という言 背景には複数の理由がある。まず p

ことにより、 桃園(台北の西にある旧中正国際空 れた(羽田一 にある松山空港が2010年に結ば 称内にある羽田国際空港と台北市内 か開通したことが挙げられる。東京 次いで羽田一台北・松山の直行便 -松山間は3時間半前後) 現在も運航中の成田

> 空港で、到着後数十 る時間が大幅に縮まっ 港)に比べて日台両方 松山空港は台北市

コンビニエンスストア をやってのけた。映画 翼さんは3月、日帰り ムニ2013」などに 見などが開けるように ば1泊2日でイベン ため、スケジュールを ホテルにチェックイン 人気モデルでテレビ

なった。そのなかで、 本格的にアジアに目を 押される一方だった日 う台湾)」現象である。 に端を発する「謝謝台 としては最短と言われ そして最大の要因は

と海外の著名芸能人の に現れたが、滞在した 盛り上げ役として台湾

#### 日本近代文学館

| 検 | 索コンテンツ 王 - リセット           |   |
|---|---------------------------|---|
|   | 百科 242961                 | ▼ |
|   | 日本語 1035121               | ▼ |
|   | 歴史 296878                 | ▼ |
|   | 英語 859842                 | ▼ |
|   | ヨーロッパ言語 578400            | ▼ |
|   | 東アジア言語 162178             | ▼ |
|   | 用語·情報 198065              | ▼ |
|   | 人名·文化·宗教 153813           | ▼ |
|   | 科学 16539                  | ▼ |
|   | 記事・コラム (6832)             | ▼ |
|   | 叢書 344740                 | ▼ |
| Ľ | JKBooks                   |   |
|   | 太陽[日本近代文学館] 40703         | • |
|   | 文芸倶楽部 [日本近代文学館]<br>18164  | Ŧ |
|   | 校友会雑誌 [日本近代文学館]<br>6809   | ▼ |
|   | 近代作家原稿集 [日本近代文学<br>館] 674 | ▼ |
|   | 風俗画報 38486                | ▼ |
|   | 群書類従(正·続·続々) 79361        | ▼ |
|   | 美術新報 23288                |   |

| 4585653 件                                                                                         | スニペット 関連度順 🔽 20件 🔽                              |
|---------------------------------------------------------------------------------------------------|-------------------------------------------------|
| 1. "74年不況"に備える証券界 一九月決算・トップ人事のウラス                                                                 | オモテー(1973年11月10日)                               |
| 週刊東洋経済 第3771号(昭和48年11月10日) インタビューー                                                                | 東洋経済 5 昭43-58(1968-1983)<br>新旧交替の弁 渡辺省吾 早瀬鎮雄 …  |
| 2. "21世紀の巨人"ドイツの素顔 日本が"片想い"を続ける国                                                                  | (1993年12月25日)                                   |
| 週刊東洋経済 第5187号「新春特大号」 星健孝                                                                          | 東洋経済6 昭59-平11(1984-1999)                        |
| 3. "21世紀めざして"(1969年1月11日)<br>週刊東洋経済 第3450号「新春特大号」(昭和44年1月11日).                                    | 東洋経済 5 昭 <b>43-58(1968-1983)</b>                |
| 4. "70年代われらの都市構想"(1970年1月3日)<br>週刊東洋経済第3512号「新年特大号」(昭和45年1月3日)…                                   | 東洋経済 5 昭 <b>43-58(1968-1983)</b>                |
| 5. "Blood Debt" Incident【シンガボール血債問題】<br>Controversy that developed from the discovery in February | Encyclopedia of Japan<br>1962 of mass graves of |
| 6. "C" sliding osteótomy                                                                          | 医学英和辞典                                          |
| 輔仁大學可使用 <b>, JKBOOS</b>                                                                           | 中的"日本 から行なう下顎                                   |
| c <mark>.                              </mark>                                                    | 医学英和辞典                                          |
| "化学的" 甲状腺切除(法) 《抗甲状腺薬によって甲状腺機能を(                                                                  | 低下させること》。                                       |
| 8. "é"-tỳpe cholinésterase                                                                        | 医学英和辞典                                          |
| "e" (赤血球) 型コリンエステラーゼ (=acetylcholinesterase ).                                                    |                                                 |
| 9. "In bocca al lupo!" "Crepi (il lupo)!"                                                         | ポケプロ伊和                                          |
| (試験を受ける人,冒険や舞台に出る人に)「うまく行きますよう<br>ぞ」                                                              | に」いうまくやるぞう、「かんばって」「かんばる                         |

JapanKnowledge Lib

コンテンツ 導入機関 使い方/サポート (ガイド)

(株)ネットア... ログアウト

Eng

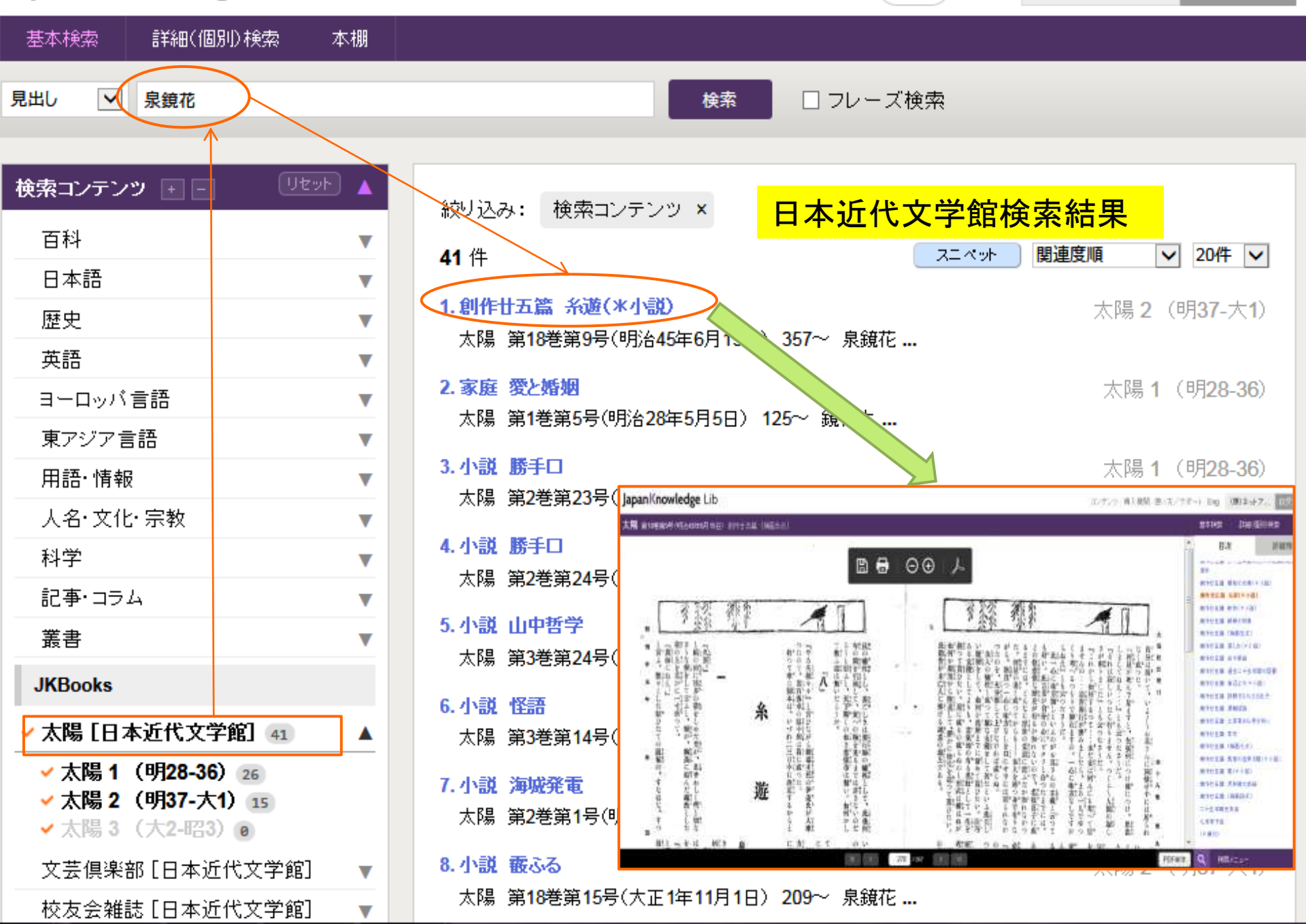